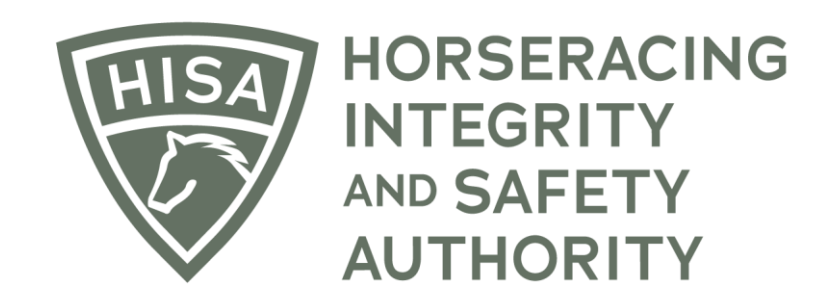

# How to Become the Responsible Person (RP) for a Horse

Click on the icon that says, "My Horses."

|            | HORSERACING<br>INTEGRITY<br>AUTHORITY<br>AUTHORITY |             |                           | Use Old Style Portal English V   |
|------------|----------------------------------------------------|-------------|---------------------------|----------------------------------|
| 4<br>0     | My Details                                         |             |                           | My Details Rulings Test Services |
| 64         | HISA#                                              |             | Pin Code                  |                                  |
|            | P-999-998-808                                      |             | 5329                      |                                  |
| *          | Previous Race                                      | Next Race   | Can Race                  |                                  |
| <u>P</u> o | 04/30/2010                                         |             | YES Jockey Points: 0      |                                  |
| ବ          | First Name *                                       | Middle Name |                           | Last Name *                      |
| w<br>(¢    | Stephen                                            |             |                           | Stampeder                        |
|            | Location Name<br>Keeneland                         |             |                           | •                                |
|            | Country*                                           |             | Unit/Apartment/Box Number |                                  |
|            | USA                                                | *           |                           |                                  |
|            | Street Name *                                      |             | City *                    |                                  |
|            | 4201 Versailles Rd                                 | *           | Lexington                 |                                  |
|            | State *                                            |             | Zip or Postal Code *      |                                  |
|            | KENTUCKY                                           | Ŧ           | 40510                     |                                  |
|            | - Fmail Address *                                  |             |                           |                                  |

Click on the button on the top right-hand side of the screen that says, "Request to Become the Responsible Person for a Horse."

| =                                                                               | HORSERACIN<br>INTEGRITY<br>AND SAFETY<br>AUTHORITY | STAGING                    |                                    |                            |          |              |                             | Use Old Sty<br>This option goes at                                                                                                    | rle Portal Er | nglish 🗸 💄 |
|---------------------------------------------------------------------------------|----------------------------------------------------|----------------------------|------------------------------------|----------------------------|----------|--------------|-----------------------------|----------------------------------------------------------------------------------------------------|---------------|------------|
| (#)<br>(3)<br>(4)<br>(4)<br>(4)<br>(4)<br>(4)<br>(4)<br>(4)<br>(4)<br>(4)<br>(4 | My Hors                                            | <b>es</b><br>v Only Retire | ed Horses                          |                            |          |              |                             | Use Old Skyle Portal       English       Image Control Control Contro Control Control Control Control Control Contro Control |               |            |
|                                                                                 | Q se                                               | earch                      |                                    |                            |          |              |                             |                                                                                                    |               | ۵          |
| <u>D</u> •                                                                      |                                                    |                            | Horse Name 🛧                       | Location                   | Can Race | On Vets List | Days Remaining on Vets List | Message Waiting                                                                                                    | Status        | Action     |
| ର<br>ଝ                                                                          |                                                    | VIEW                       | British Queen<br>(H-999-998-808)   | Keeneland                  | NO       | NO           | 0                           | 0                                                                                                    | In Training   | :          |
| (¢                                                                              |                                                    | VIEW                       | Green Eyed Girl<br>(H-999-998-802) | Fair Grounds               | NO       | NO           | 0                           | 0                                                                                                    | In Training   | :          |
|                                                                                 |                                                    | VIEW                       | Hazel Mae<br>(H-000-047-488)       | Red Barn Farm LLC          | NO       | NO           | 0                           | 0                                                                                                    | In Training   | :          |
|                                                                                 |                                                    | VIEW                       | Northern Beauty<br>(H-999-998-804) | Maryland Racing Commission | NO       | NO           | 0                           | 0                                                                                                    | In Training   | :          |
|                                                                                 | Rows pe                                            | rpage: 5 ·                 | ← 1-4 of 4 <                       | >                          |          |              |                             |                                                                                                    |               |            |
|                                                                                 | Regi                                               | ster New Hors              | 50                                 |                            |          |              |                             |                                                                                                    |               |            |

A pop-up will appear, asking you to type the name of the horse you want to become the RP for. Type the name, select it and click "Continue."

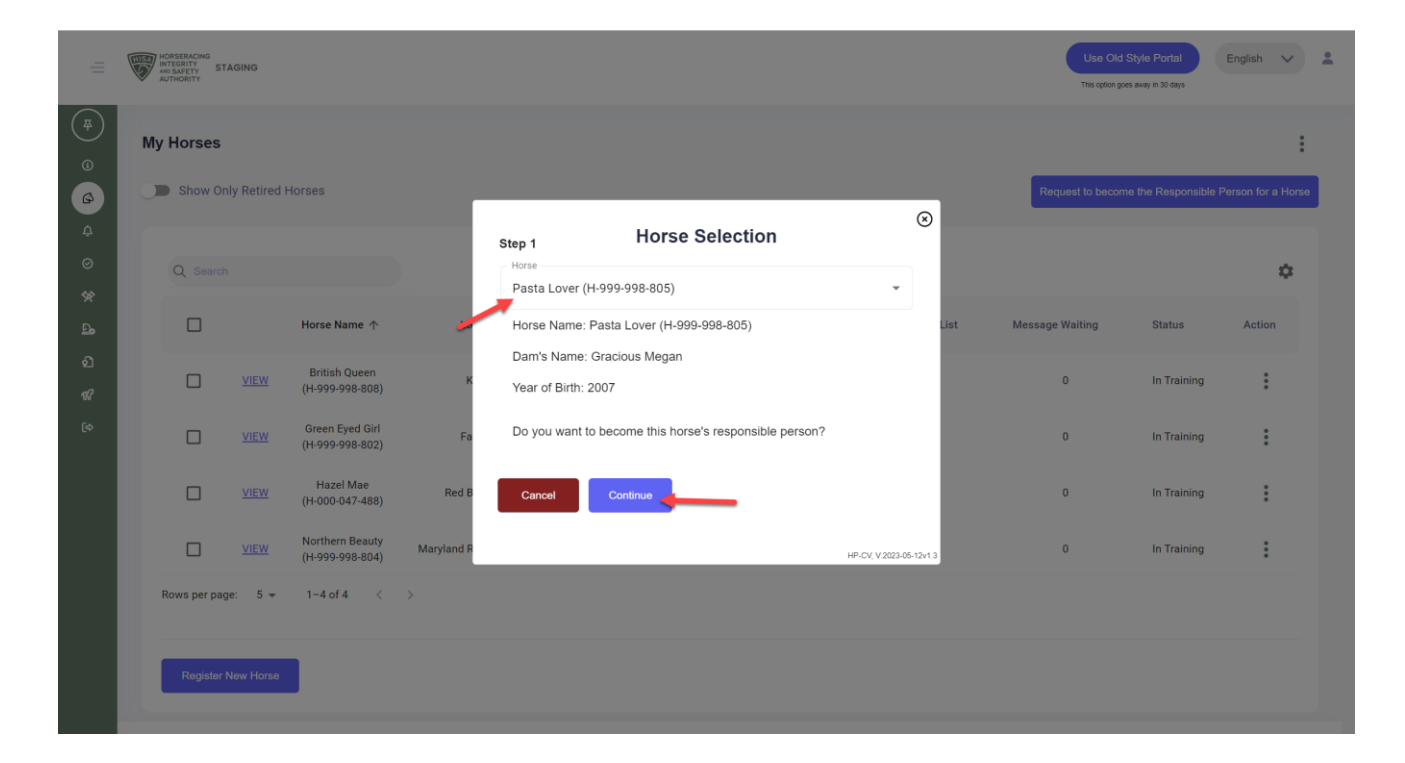

Read through the terms and click "Agree."

| Ś | My Horses    | nly Retired        | Horses                             |            | Step 2 Horse Selection Request to become the Responsible Per                                                                                                    |                                                                                                    |                                                                                                    |            |                 |             |        |
|---|--------------|--------------------|------------------------------------|------------|----------------------------------------------------------------------------------------------------|----------------------------------------------------------------------------------------------------|----------------------------------------------------------------------------------------------------|------------|-----------------|-------------|--------|
|   | Q. Search    |                    |                                    |            | Covered Horse. The Responsible Person is the individual designated in the registration with the Authority as the Responsible Person in accordance with the following: |                                                                                                    |                                                                                                    |            |                 |             | \$     |
| I |              |                    | Horse Name 🛧                       | Lo         | <ol> <li>For a Covered<br/>competed in a Rai<br/>the Owner of the C<br/>country.</li> </ol>                                                                           | d Horse that has not y<br>ce, whichever is earli<br>Covered Horse unles                                                                                                    | vet performed its first Workout (or<br>er), the Responsible Person shall b<br>s the Horse is in training in another  | e<br>List  | Message Waiting | Status      | Action |
|   |              | <u>VIEW</u>        | British Queen<br>(H-999-998-808)   | к          | (2) Once in training the Covered Horse                                                                                                    | ng, the Responsible F<br>e. The licensed Trair                                                                                                    | Person shall be the licensed Trainer<br>her's designation as the Responsible                                         | for<br>e   | 0               | In Training | :      |
| I |              | VIEW               | Green Eyed Girl<br>(H-999-998-802) | Fa         | Person shall be file<br>current with the Au<br>record with the Au                                                                                                    | led with the Authority.<br>uthority. Designation<br>uthority prior to the eff                                                                                                    | The Trainer designation must be ke<br>transfers must be in writing and on<br>ective date of the transfer, except for | ept<br>or  | 0               | In Training | :      |
|   |              | VIEW               | Hazel Mae<br>(H-000-047-488)       | Red B      | By selecting Agree<br>the Covered Horse                                                                                                    | e, you are agreeing the source of the source of the source | t be recorded the same day.<br>hat you are the Responsible Person<br>1.                                              | for        | 0               | In Training | :      |
|   |              | <u>VIEW</u>        | Northern Beauty<br>(H-999-998-804) | Maryland R | Disagree                                                                                                    | Agree                                                                                                    | -                                                                                                    |            | 0               | In Training | :      |
|   | Rows per pag | ge: 5 <del>-</del> | 1-4 of 4 <                         | >          |                                                                                                    |                                                                                                    | HP-CV, V:2023                                                                                                    | +05+12v1.3 |                 |             |        |

You have successfully requested to become the Responsible Person for the horse. The horse will not show up on your list until both the Designated Owner and the current/previous Responsible Person accept the transfer in their email or through the HISA portal.

| =           | HIS | HORSERACING<br>INTEGRITY<br>AND SAFETY<br>AUTHORITY | TAGING             |                                    |                            |          |              |                             | Use Old St<br>This option goes a | yle Portal En                                                 | glish 🗸 💄                   |
|-------------|-----|-----------------------------------------------------|--------------------|------------------------------------|----------------------------|----------|--------------|-----------------------------|----------------------------------|---------------------------------------------------------------|-----------------------------|
| ₽<br>©<br>@ | M;  | y Horses                                            | nly Retired        | Horses                             |                            |          |              |                             | Request to become                | ne the Responsible P                                          | erson for a Horse           |
| ¢<br>Ø      |     | Q Search                                            | h                  |                                    |                            |          |              |                             |                                  |                                                               | ۵                           |
| <u>р</u>    |     |                                                     |                    | Horse Name 🛧                       | Location                   | Can Race | On Vets List | Days Remaining on Vets List | Message Waiting                  | Status                                                        | Action                      |
| ବ୍<br>ଝ     |     |                                                     | VIEW               | British Queen<br>(H-999-998-808)   | Keeneland                  | NO       | NO           | 0                           | 0                                | In Training                                                   | :                           |
| (\$         |     |                                                     | VIEW               | Green Eyed Girl<br>(H-999-998-802) | Fair Grounds               | NO       | NO           | 0                           | 0                                | In Training                                                   | :                           |
|             |     |                                                     | VIEW               | Hazel Mae<br>(H-000-047-488)       | Red Barn Farm LLC          | NO       | NO           | 0                           | 0                                | In Training                                                   | :                           |
|             |     |                                                     | VIEW               | Northern Beauty<br>(H-999-998-804) | Maryland Racing Commission | NO       | NO           | 0                           | 0                                | In Training                                                   | :                           |
|             |     | Rows per pa                                         | ge: 5 <del>-</del> | 1-4 of 4 <                         | >                          |          |              |                             |                                  |                                                               |                             |
|             |     | Register                                            | New Horse          |                                    |                            |          |              | -                           | €<br>S<br>t                      | iuccessfully reques<br>ecome a responsit<br>ne selected horse | sted to X<br>ble person for |